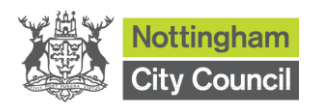

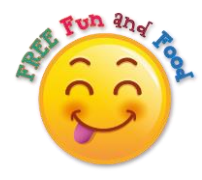

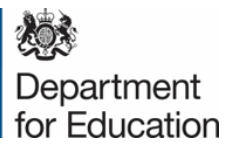

#### Free Fun and Food Programme – Summer!

Dear Parent/Carer

Struggling families in Nottingham are to receive more support over Summer through outdoor holiday activity clubs through the Free Fun and Food Programme.

At these, FSM pupils and targeted non-FSM children will receive a free lunch, plus a programme of activities focused on healthy eating, fitness and mental health.

Over 3000 children attended these clubs and were fed over the Easter holidays through a continued link-up between the Council and Nottingham Forest Community Trust and Trent Bridge Community Trust as lead organisations alongside further doorstep sporting and enrichment organisations.

The HAF funding has been allocated from the Department for Education with certain criteria attached. This stipulates that the support for tackling holiday hunger should be through free school meals pupils attending holiday clubs.

Parents can book places for summer from Monday 12<sup>th</sup> June onwards, using their e-voucher codes which will be distributed directly to parents via email or text by Wonde (E-Vouchers).

Below is a guide on how to use your voucher, if for any reason you're having any issues in accessing/using your voucher please get in touch via: <u>FreeFunandFood@nottinghamcity.gov.uk</u>

Kind regards

Declan Barker Holiday Activity Fund Project Manager Nottingham City Council

# The simple way to book your holiday activities

Your step-by-step guide

HolidayActivities.com

# Booking your children's HAF holiday activities just got easier!

HolidayActivities (from **Evouchers**) is a new booking system designed and built to take the hassle out of using your HAF vouchers to find and book local activities in your area.

# Follow our step by step guide on how to get started.

## Step 1

You will receive an email or text message from HolidayActivities.com.

Please click on the link to view your voucher.

| •••               |  |
|-------------------|--|
| HolidayActivities |  |
| Hi                |  |
|                   |  |
| View activities   |  |
| •                 |  |

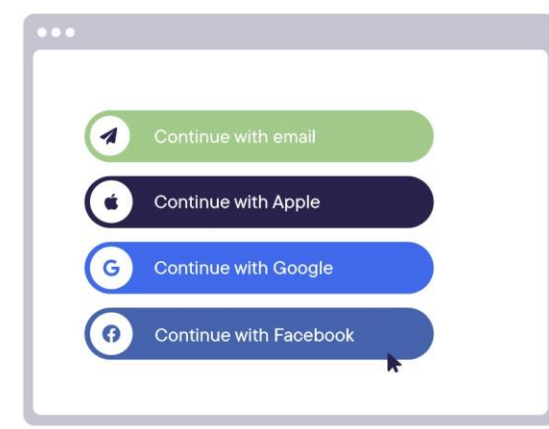

## Step 2

If you've not used Holiday Activities before, you'll need to **create an account**. This can be done easily by logging in using your email address, Apple, Google or Facebook.

### Step 3

You will be asked to **add your mobile number** and child's age.

Once added, click 'Save details'.

|   | R.           |
|---|--------------|
|   |              |
|   | Phone number |
| ſ |              |
|   |              |
|   | Save details |
|   |              |
|   |              |

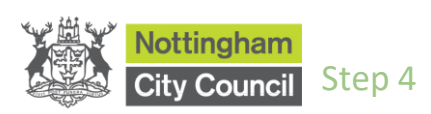

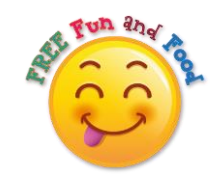

Your Holiday Activities voucher will now link to your account and show the available credits you have to use. Click on the arrow to see the available activities.

If you have more than one child, you may receive multiple vouchers via text message or email. Please access each individual link for them to show in your account.

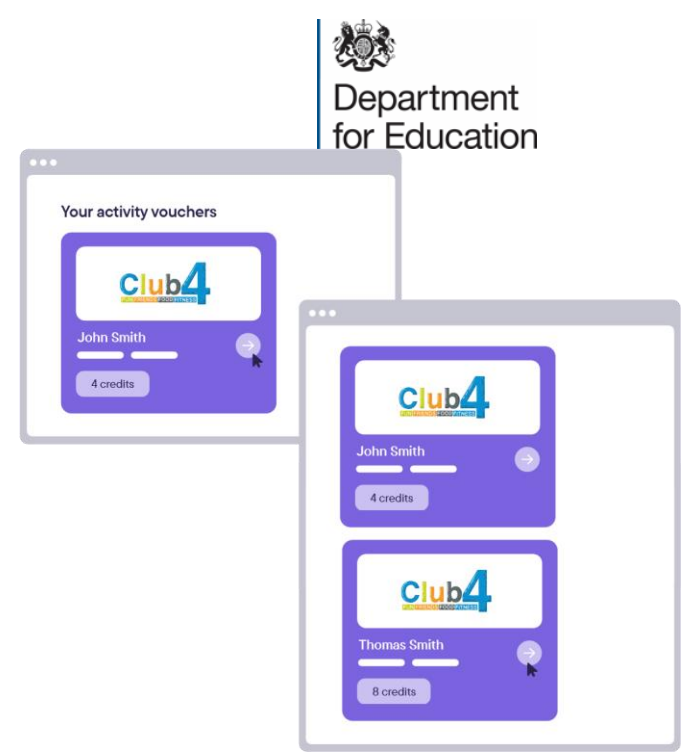

#### Step 5

Please share your location to see activities in your local area. Click 'search activities' to search by date, provider or SEND suitable activities.

#### Step 6

Activities

Football Fun Factory

You can now browse all available activities. Please click 'View activity' to see photos, available dates and read a short description.

 $\rightarrow$ 

k

 $\rightarrow$ 

|     | toan i    |               |          |
|-----|-----------|---------------|----------|
|     |           |               |          |
| Fo  | otball Fu | un Camps      | V Places |
| ۲   | Credits:  | 1 per session |          |
| (i) | Ages:     | 4 - 10        |          |
|     | Dates:    |               |          |
|     | Locations |               |          |

| • |                     |
|---|---------------------|
|   |                     |
| D | ates                |
|   | December 27th       |
|   | Start time 10:00 am |
|   | S End time 2:00 pm  |
|   | Spaces left: 5      |
|   |                     |
|   |                     |
|   |                     |

#### Step 7

When you're ready to book, click on the 'Select date' button.

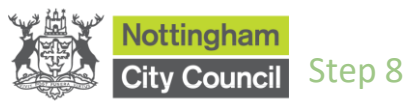

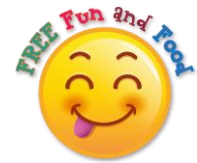

| Complete the parent details, child details and a second     |  |
|-------------------------------------------------------------|--|
| emergency contact. These details will be remembered to make |  |
| future bookings easier.                                     |  |

|    | 2000 Department |
|----|-----------------|
| •• |                 |
|    |                 |
|    | Book activity   |
|    | Parent details  |
|    | First name      |
|    | Last name       |
|    | Email address   |
|    | ĸ               |

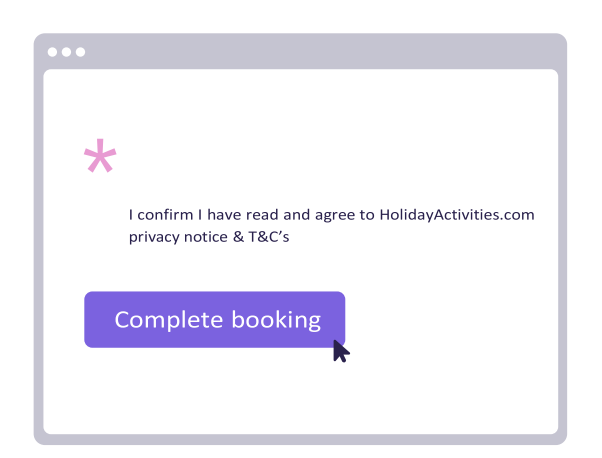

#### Step 9

Confirm you have read and understood the terms and conditions. Click 'Complete booking' and you'll receive a confirmation email notifying you that your booking is either confirmed or awaiting approval.

### Step 10

You can now return to the activity and book more dates for your child, return to your vouchers ormanage your bookings.

| ••                                             |
|------------------------------------------------|
|                                                |
| Football Camp                                  |
| Tuesday November 15th 2022<br>10:00am - 2:00pm |
| View activity X Cancel                         |
| Tennis Club 4 All                              |
| •                                              |
| View activity                                  |
|                                                |

If you have any questions, please contact the HolidayActivities team on:Support@evouchers.com

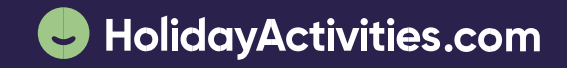